# Capitolo 1 Concetti Generali

Questo capitolo è dedicato a coloro che non hanno dimestichezza con i termini informatici come firewall o record e fornisce alcuni cenni generali sul sistema operativo  $Microsoft^{co}$  $Windows^{co}$ .

### 1.1 Firewall

Questo paragrafo è dedicato alle problematiche riguardanti i Firewall. Un Firewall è un software che controlla se un programma tenta di andare su Internet per dar modo all'utente di autorizzare o no l'operazione. Esempio: se chiediamo al **PROGRAMMA ROMANO** (**PR**) di cercare gli aggiornamenti su Internet, dovremo autorizzare il firewall ad andare su Internet; viceversa se un virus o altro programma dannoso (malware, spyware etc.) cerca di andare su Internet questa operazione verrà intercettata dal firewall e l'utente dovrà BLOC-CARLO non autorizzando questa azione. Ci sono diversi Firewall ma sostanzialmente si dividono in 2 modalità funzionali: quelli che visualizzano una finestra di autorizzazione e quelli che possono essere configurati in modo che un determinato programma, come il **PR**, possa andare su Internet tranquillamente. Del primo tipo sono per esempio ZoneAlarm, Tiny Firewall e Sygate Firewall; del secondo tipo faremo l'esempio del Firewall di XP.

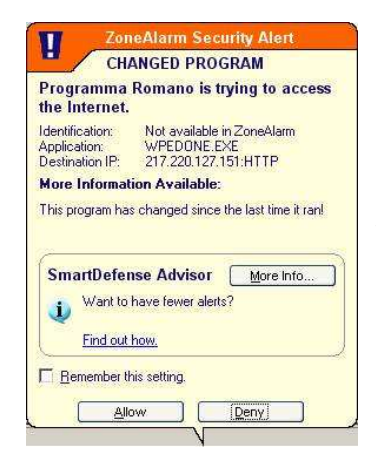

#### 1.1.1 Finestra di autorizzazione

Appena il **PR** ha la necessità di andare su Internet per aggiornarsi o per visualizzare l'immagine di un libro, se è installato un firewall, apparirà la finestra del firewall che avverte l'utente che il **PR** (WPEDONE.EXE) vuole collegarsi ad Internet e che chiede se autorizzare o no: bisognerà quindi autorizzerare cliccando il tasto corrispondente. Questa è la finestra di ZoneAlarm, ma anche fosse un'altro firewall la sostanza è sempre quella: bisogna autorizzare il **PR** ad andare su Internet.

Guida Utente PROGRAMMA ROMANO - © Romano Libri srl - Versione 6.x - 10 febbraio, 2006

#### 1.1.2 Firewall di Windows<sup>©</sup> XP

Per modificare le impostazioni di Windows Firewall in modo che il **PR** non abbia problemi ad andare su Internet, bisogna effettuare la seguente procedura:

- 1. Fare clic su Start, quindi scegliere Pannello di controllo
- 2. Nel Pannello di controllo fare doppio clic su "Windows Firewall" (Fig. 1.1)

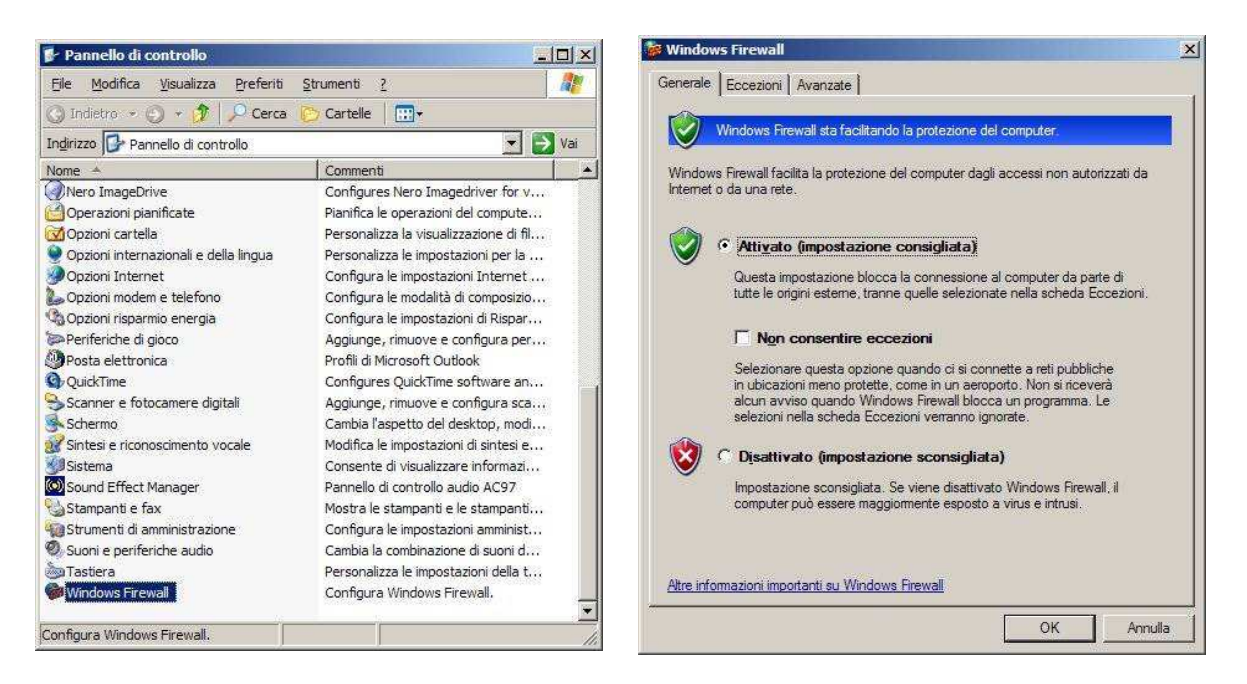

Figura 1.1: Pannello di Controllo

Figura 1.2: Scheda Generale

- 3. Sulla la scheda "Generale" controllare che sia selezionata l'opzione Attivato e che NON sia selezionato l'opzione "Non consentire le eccezioni"(Fig. 1.2)
- 4. Selezione la scheda "Eccezioni" (Fig. 1.3)
- 5. Fare clic su "Aggiungi programma..."
- 6. Individuare e selezionare il  $\mathbf{PR}$  quindi scegliere OK(Fig. 1.4)
- 7. Il **PR** verrà visualizzato nel gruppo "Programmi e servizi" della scheda "Eccezioni"
- 8. Scegliere OK

Guida Utente PROGRAMMA ROMANO - © Romano Libri srl - Versione 6.x - 10 febbraio, 2006

| Windows Firewall sta bloccando le connessioni di rete in ingresso, ad eccezione dei<br>programmi e dei servizi selezionati di seguito. Aggiungendo eccezioni si può migliorare il<br>unanoamento di alcuni programmi ma consegno aurettare i devidi di portegiano. | Per consentire le comunicazioni con un programma aggiungendolo all'elen<br>Eccezioni, selezionare un programma o scegliere Sfoglia per cercame uno<br>in elenco. |
|----------------------------------------------------------------------------------------------------|----------------------------------------------------------------------------------------------------|
|                                                                                                    | Programmi:                                                                                                    |
| rogramme e serviz:<br>Nome ▲<br>☑ Listener for php debugger DBG<br>☑ mIRC<br>☑ MSN Messenger 6.2<br>☑ DOC                                                                                                    | Remove the DivX Bundle Repair Installation Repair Installation Rimouvi Flight Simulator 98 ROMANO ROMANO Run VNC Server                                          |
| ☑ PHP IDE for Windows     ☑ Programma Romano     ☑ Programma Romano     ☑ VNC server for Win32     ☑ Windows Messenger     ☑ Workbench                                                                                                    | V2 Run VNC Viewer<br>Scheduler<br>SETI Monitor<br>∲ SETI@home<br>SETI@home-MapView                                                                               |
| Aggiungi programma Aggiungi p <u>o</u> rta <u>M</u> odifica <u>B</u> irmina                                                                                                    | Percorso: C:\PedWin\WPEDONE.EXE                                                                                                    |

Figura 1.3: Scheda Eccezioni

Figura 1.4: Elenco Programmi

## 1.2 Convenzioni Utilizzate

Nel manuale vengono utilizzati alcuni termini e convenzioni che di seguito andiamo a spiegare.

**DOCUMENTO:** Un concetto importante nel **PR** è quello della definizione di "**Documento**". I Documenti possono essere di 8 tipi:

- Bolla
- Fattura
- Nota di Credito
- Conto Visione (NCS)
- Sospeso
- Preventivo
- Resa a Fornitore
- Distinta

Ci sono sostanzialmente 2 fasi per la creazione di un Documento:

1. la prima fase è quella della creazione di un file con tutti i dati come se fosse un Documento vero e proprio, ma SENZA nessuna numerazione di riferimento. Esempio: se facciamo una fattura è chiaro che ci sarà il numero di fattura, i dati

Guida Utente PROGRAMMA ROMANO -  $\bigcirc$ Romano Libri srl - Versione 6.x - 10 febbraio, 2006